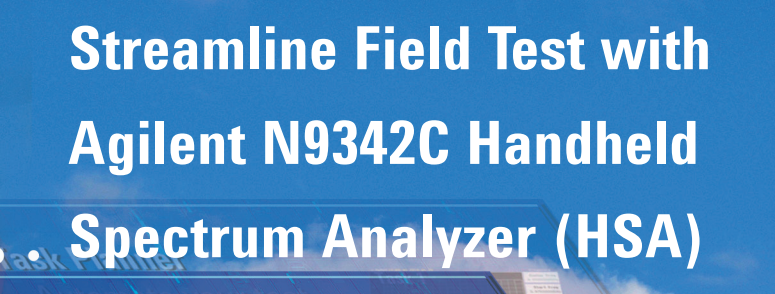

ask N

## Introduction

Task Planner

Task Planner

Automate your test cation Note

In the field, RF issues like faulty transmitter and antenna, amplifier overdrive and signal interference, can impact the operation of an RF system and result in degraded system performance. Testing RF issues therefore becomes mandatory. With the rapid development of various RF systems - such as cellular, satellite, broadcasting, or military-related - testing becomes more challenging. Today's field engineers or technicians now need to run routine tests on more systems. The optimal solution is to equip them with a handheld spectrum analyzer (HSA) that can perform all measurements in a straightforward go/no-go manner without complicated instrument setup.

As the new member of the Agilent handheld spectrum analyzer (HSA) family, the N9342C HSA measures up to 7 GHz, has great performance, and a rich set of features, including a built-in GPS receiver. A GPS antenna is also built in to enable the N9342C HSA to get precise geographic location information without the need of an external GPS antenna. Most important of all, the N9342C HSA offers a dream tool tailored to make field routine measurements easier than ever before, with the industry's first innovative Task Planner.

**Agilent Technologies** 

# Challenges of Field Spectrum Analysis

A spectrum analyzer is a powerful tool which can perform various measurements such as frequency and power, spur, distortion, and adjacent channel power ratio. It is also one of the more complex test and measurement tools for field engineers and technicians to use.

In the field, the instrument has to be set up to make the correct measurements. This set-up process can take

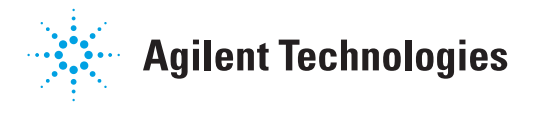

a substantial amount of time. In fact, sometimes field engineers and technicians spend more time pushing instrument set-up buttons then they do actually making measurements, compromising their speed, productivity, and flexibility. Another unfortunate consequence of pushing a multitude of buttons for set-up is the high probability of operators making mistakes. The cost of such errors can be quite high for example, in instances where the engineer has to drive hundreds of miles to redo the measurement.

So what is the field technician's dream tool? After in-depth market research it became clear that operators want an instrument that needs just one button press that automatically does the setup, captures signals, saves the result, and generates a report.

## What is Task Planner?

Task Planner, (Option code N9342C-TPN or N9342CK-TPN as the upgrade), is a unique tool that addresses the above mentioned field testing challenges. Tailored for field users, Task Planner is an innovative tool that works exactly in the manner favored by the field user. Task Planner streamlines multiple measurements with minimum manual operation, cutting test setup time by up to 95 percent and allowing users to greatly improve productivity.

Task Planner is an intuitive tool with a user-friendly interface. To begin using Task Planner, users create a predefined task plan file consisting of up to 20 tasks using the free N9342C HSA PC software. Next, the task plan file is transferred to the N9342C, which executes the measurements sequentially and automatically. Measurement results are then logged and a corresponding measurement report, with screenshots, is generated. Once created, the task plan file can run on all N9342Cs and can be distributed easily via email or USB flash drive.

The following example is taken from a typical RF transmitter measurement, including three different measurements: channel power, occupied bandwidth (OBW), and adjacent channel power ratio (ACPR). Detailed instructions are given.

## Step 1: Create a Task Plan File (.TPF)

Creating a task plan file is a two part process. First, the N9342C is set up according to the test requirement and the

instrument state files (.STA) are saved. Second, these state files are loaded into the N9342C HSA PC software to compile the task plan file (.TPF). Note one state file is required for one measurement task, e.g. if six tasks are required then six state files need to be saved. Currently up to 20 measurement tasks can be saved in one task plan.

In the following example, three different measurement tasks (channel power, OBW and ACPR), will be made so three different state files need to be saved. After that the free N9342C HSA PC software is used to compile the task plan file (.TPF) based on the three N9342C state files.

## Step 1.1: Save state files

| Instructions for N9342C HSA                        | Keystrokes for N9342C HSA                                                                                                    |
|----------------------------------------------------|----------------------------------------------------------------------------------------------------|
| Set center frequency and span                      | [Freq], {Center Freq}, [2], {GHz}, [Span],<br>[10], {MHz}                                                                    |
| Task 1: Channel power                              | [Meas], {Channel Power}<br>{Integrated BW}, [5],                                                                             |
| Set integrated bandwidth                           | {MHz}                                                                                                    |
| Save the state file for channel power              | [Shift], {File}, {Save As}, input file name<br>[WCDMA_CHP], use the rotating knob to<br>choose File Type: STA", [Enter]      |
| Task 2: Occupied bandwidth (OBW)                   | [Meas], [Meas], {0BW}                                                                                                    |
| Save the state file for OBW                        | [Shift], {File}, {Save As}, input file name<br>[WCDMA_OBW], use the rotating knob<br>to choose File Type: STA", [Enter]      |
| Task 3: Adjacent channel power ratio (ACPR)        | [Meas], [Meas], {ACPR}                                                                                                    |
| Set main channel BW, adjacent channel BW and space | {Main Channel}, [3.84], {MHz}, {Adj Chn<br>BW}, [3.84], {MHz}, {adj Chn Space},<br>[5], {MHz}                                |
| Save the state file for ACPR                       | [Shift], {File}, {Save As}, input the file<br>name [WCDMA_ACPR], use the rotating<br>knob to choose File Type: STA", [Enter] |

## Step 1.2: Compile task plan file (.TPF) with the free N9342C HSA PC software

Note: Make sure the Agilent I/O library and the N9342C HSA PC software are correctly installed. Connect N9342C HSA and PC via a USB cable.

Run the N9342C HSA PC software

Establish the connection between the PC and the N9342C HSA

| 9 | View       | Ins | struments | Window | / Help |
|---|------------|-----|-----------|--------|--------|
| Ŧ | <b>6</b> 🔁 | - 8 | - 🗉 💺     |        |        |

Figure 1 Connect to the N9342C HSA

Note: For connection issue, please refer to the built-in help of the PC software: [Help] [Contents] [Getting Started] [Preparation]

Add state files into the task plan file

| 💀 Task Plan Editor                                   |                       | ×                                                                       |
|------------------------------------------------------|-----------------------|-------------------------------------------------------------------------|
| Task Plan<br>Task Plan File: NewFile<br>Task List:   | Add Task              | Task Plan Description (250 characters)                                  |
|                                                      | <ul> <li>X</li> </ul> | Running Mode:  Auto Auto Manual Manual If Fail Load Save As Sove Cancel |
| Task<br>State File:                                  |                       | Browse                                                                  |
| Task Description (100 characters)                    |                       | Start Message (100 chararcters)                                         |
| Task End Type: Time O Cycle Task End Value: 5 cycles |                       | Stop Message (100 characters)                                           |
| Heport Contents                                      | e Result              | Save Trace Save Screen                                                  |

## Figure 2 Task Plan Editor

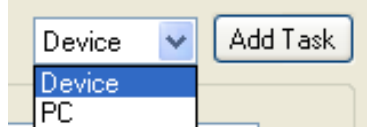

#### Figure 3 Add from the device

Note: if these state files are on the PC, you should choose media type "PC" before clicking "Add Task" button.

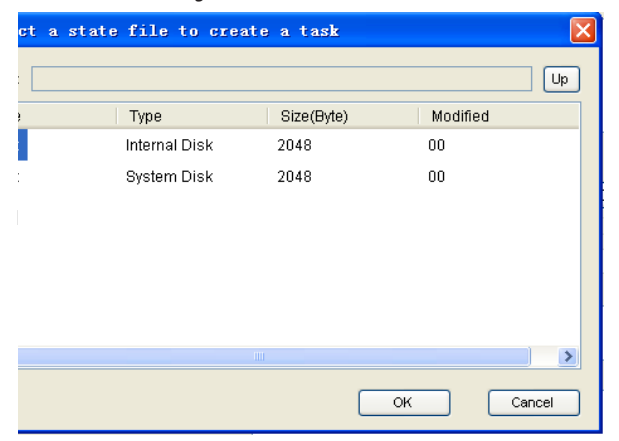

Figure 4 Select a state file

- a) Click the connection shortcut in the toolbar as shown in Figure 1
- b) Select the N9342C HSA in the connect instrument dialog box
- c) Click "Ok" button

a) Click "Instruments" then "Task Plan Editor" to open the task plan editor as shown in Figure 2  $\,$ 

b) Click "Add Task" button in the task plan editor

c) Double click the "Driver C" in the "Select a state file to create a task" dialog box as shown in Figure 4  $\,$ 

d) Double click file WCDMA\_CHP.STA

 e) Repeat the steps from b to d to add WCDMA\_OBW.STA, and WCDMA\_ ACPR.STA to the task plan

## Edit the task list

| Т | ask List |       | Device | Add Task |
|---|----------|-------|--------|----------|
|   | ID       | Title |        |          |
|   | 01       | CHP   |        |          |
|   | 02       | OBW   |        |          |
|   | 03       | ACPR  |        |          |
|   |          |       |        | $\times$ |
|   |          |       |        | F        |

### Figure 5 Task List

Edit the task description, start/stop message,report contents, and limits

| r Task 01 | 1 / CHP Measuremer    | ıt                     |             |                                 |             |
|-----------|-----------------------|------------------------|-------------|---------------------------------|-------------|
| State Fi  | ile: C:\WCDMA_        | CHP.STA                |             |                                 | Browse      |
| Task D    | escription (100 chara | acters)                |             | Start Message (100 chararcters) |             |
| wedma     | a chp                 |                        |             | chp begin                       | < >         |
| Tack F    | vacution: O End I     | ou Time 🕜 End bu Cucle |             | Stop Message (100 characters)   |             |
| Task E    | vection: 0 End        | oucles                 |             | chp end                         | ~           |
| I don D   |                       | cycles                 |             |                                 | ~           |
| Repo      | rt Contents           |                        |             |                                 |             |
|           | Marker Result         | 🗹 Measure              | Result      | Save Trace                      | Save Screen |
|           | Marker                | Lower Limit            | Upper Limit | Unit                            |             |
|           | Frequency             | 0                      | 1000000000  | Hz 💉                            |             |
|           | Amplitude             | 0                      | 1           | dBm 💌                           |             |
|           | Measurement           | Lower Limit            | Upper Limit | Unit                            |             |
|           | Power                 | -12                    | -8          | dBm                             |             |
|           | 📃 Density             | 0                      | 1           | dBm/Hz                          |             |

Figure 6 Edit a task

Note: Use the Task Description and Start/Stop message to give brief instructions to field engineer/technician on test setup.

Note: Task Execution can be ended by either Time or Cycle. If "End by Time" is selected, the unit of the unit of "Task Duration" is seconde.

#### Note: About report contents

Four types of report content are provided:

#### Marker result

If this is selected, the N9342C will log the arker readout if the marker is enabled in the state file. The upper and lower limits can be set up for marker frequency and amplitude to indicate the PASS/FAIL of the marker readout.

#### Measure Result

Measure result is only shown when the measurement is CHP, OBW, or ACPR. The upper and lower limits can be set up to indicate the PASS/FAIL of the measurement result.

### Save Trace

*If this is selected, the N9342C HSA will save the trace (.TRC) at the end of the current task.* 

#### Save Screen

If this is selected, the N9342C HSA will capture the screen (.JPG) at the end of the current task.

The task list can be easily edited:

- a) Click button 🚖 and 💽 to move up or down the file
- b) Click button 🔀 to delete task files
- c) Click button 💷 to copy files
- d) Double click the selected task file to rename the selected task

The following demonstration is on Test 1: Channel power (see Figure 6).

- a) Task description:
- Select CHP in the task list
- Input "wcdma chp" in the Task Description box
- Input "chp begin" in the Start Massage box
- · Input "chp end" in the Stop Message box

b) Set Task Execution to "End by Cycle "and set Task Duration to 1

- c) Set Report Contents as the following:
- CHP's lower limit is -12 dBm and upper limit is -8 dBm

#### d) Select the task "OBW"

- Input "wcdma obw" in the Task Description box
- · Input "obw begin" in the Start Massage box
- Input "obw end" in the Stop Message box
- Set lower limit as 4 MHz and upper limit as 5 MHz
- e) Select the task "ACPR"
- Input "wcdma acpr" in the Task Description box
- Input "acpr begin" in the Start Massage box
- · Input "acpr end" in the Stop Message box
- Set ±5 MHz ACPR's lower limit as -60 dBc and upper limit as -44.2 dBc.
- Set ±10 MHz ACPR's lower limit as -60 dBc and upper limit as -49.2 dBc

Edit the Task Plan Description, Running Mode and save the task plan.

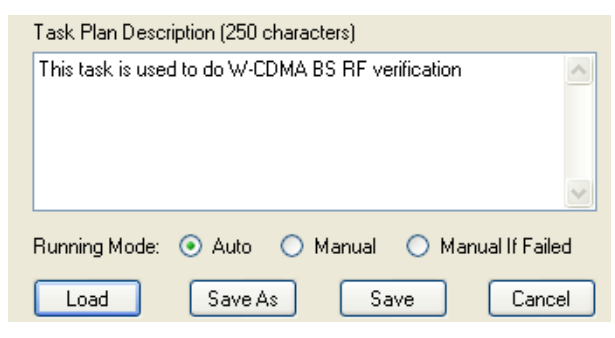

Figure7 Task Plan Running Mode

#### Note: About running mode

There are three choices (see Figure 8):

Auto

Tasks are executed non-stop till all tasks are completed.

## Manual

After one measurement task is finished, there is a measurement result report (Figure 8) and you can choose to

- {Redo} Redo the current task
- {Next} Execute the next task
- {Skip} Skip the next task

#### Manual if Failed

The measurement tasks are executed non-stop but if there is a failed result, e.g. passing the defined limit, it will enter "Manual" mode.

| ₩Agilent15:31:49 2010.07.12                                    | Task      |
|----------------------------------------------------------------|-----------|
| Measurement Results Title:CHP                                  | Redo      |
| Power -10.57 dBm -12.00 dBm~-8.00 dBm<br>Density -77.56 dBm/Hz | PASS Next |
|                                                                | Skip      |
|                                                                |           |
|                                                                |           |
|                                                                |           |
|                                                                |           |
| CurrentTask:1_CHP, NextTask:2_OBW                              | × (*      |

Figure 8 Task Measurement Result

A "Load" button is provided to load an existing \*.TPF for future modification.

a) Input "This task is used to do W-CDMA BS RF verification" as the Task Plan Description

b) Select "Auto" as the Running Mode

C) Click the "Save as" button and save this file as: "W-CDMA.tpf. Close the "Task Plan Editor" dialog box.

## Step 2: Transfer the Task Plan File to the N9342C HSA

There are two ways to transfer the task plan file to the N9342C HSA: via a USB flash drive or using the N9342C HSA PC software. In this example we will use the USB flash drive to transfer the task plan file to the N9342C HSA. Note the task plan file needs to be placed in the "N934XDATA" directory in the USB flash drive. If the "N934XDATA" doesn't exist, please create one under the root directory of the USB flash drive. Insert the USB flash drive to the USB port on the N9342C and go to the next step.

## Step 3: Run Task Planner

| Instructions for N9342C HSA                                                                                                    | Keystrokes for N9342C HSA                                                                                                    |
|----------------------------------------------------------------------------------------------------|----------------------------------------------------------------------------------------------------|
| Enter Task Planer                                                                                                    | [Mode], Task Planner                                                                                                    |
| Load the task plan file<br>Run the task plan file (Figure 9)                                                                                                    | [Directory], [Media Type], [USB], use the rotating knob to select file<br>"W_CDMA.TPF", [Enter]                                                                                                    |
| *Aglent15:25:26 2010.07.12       Task         Task Planner Preview       Run         File: This task is used to do W-CDMA BS RF verification       Run         1 CHP CHP       2 OBW 06W         3 ACPR ACPR       Run         Return       Return | {Run}                                                                                                    |
| Figure 9 Task Plan Preview                                                                                                    |                                                                                                    |
| Run task 1: Channel power                                                                                                    | <ul> <li>Press [Enter] after the "chp begin Enter/Esc to Confirm" message appears</li> <li>Press [Enter] after the "chp end Enter/Esc to Confirm" message appears</li> </ul>                                            |
| Run task 2: OBW                                                                                                    | <ul> <li>Press [Enter] after the "obw begin Enter/Esc to Confirm" message appears</li> <li>Press [Enter] after the "obw end Enter/Esc to Confirm" message appears</li> </ul>                                            |
| Run task 3: ACPR                                                                                                    | <ul> <li>Press [Enter] after "acpr begin Enter/Esc to Confirm" message appears</li> <li>Press [Enter] after "acpr end Enter/Esc to Confirm" message appears</li> </ul>                                                  |
| Read the report                                                                                                    |                                                                                                    |
| Task     Task       1     CHP     CHP       2     OBW     PASS       3     ACPR     PASS                                                                                                    | N9342C HSA automatically creates a folder whose name is the same<br>as the task plan file name (for this demo, the directory is named as W_<br>CDMA) to save all report contents, including a text report, screenshots, |

s a loider whose h as the task plan file name (for this demo, the directory is named as W CDMA) to save all report contents, including a text report, screenshots, and trace files depending on the choices of report contents. The PASS/ FAIL result is shown in the report

Figure10 Task Plan Measurement Result

Return

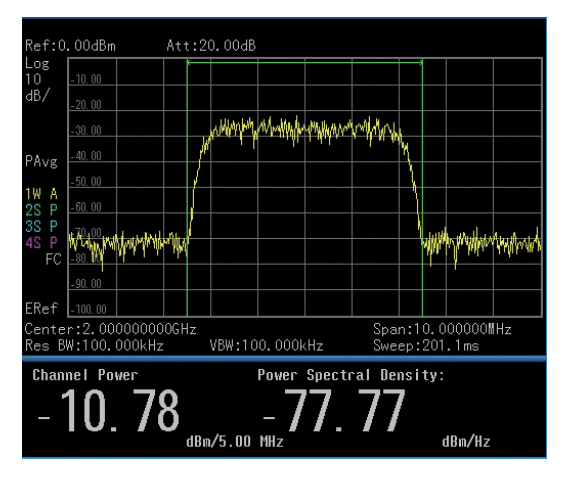

Figure 11 Channel Power Measurement Result

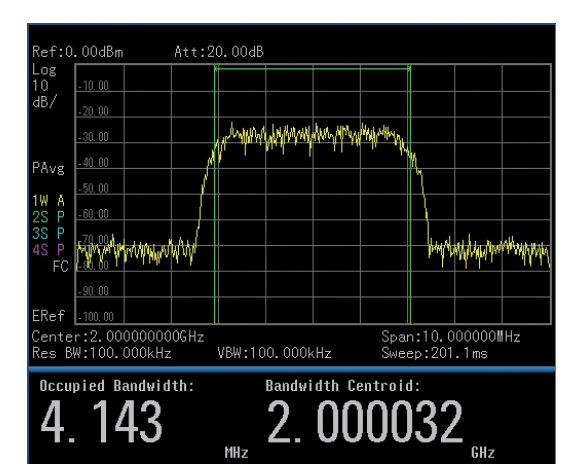

Figure 12 OBW Measurement Result

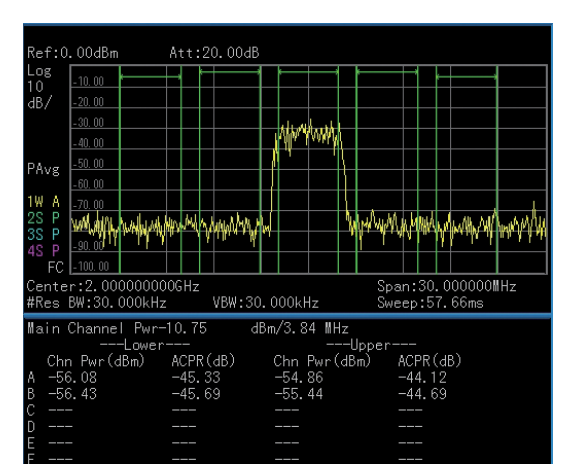

Figure 13 ACPR Measurement Result

## **Summary**

The Agilent N9342C HSA's Task Planner option is a great tool for making complex field measurements simpler to perform and faster to obtain. The Task Planner saves field engineers/technician from tedious instrument setup and boosts work efficiency. It also offers a more effective operation model: an experienced field engineer creates the task plan file then distributes it to the less-experienced field technicians. This allows technicians of any skill level to simply drive to the designated spot and run the Task Planner on the N9342C to make the measurements. With both the Task Planner and the built-in GPS receiver, the N9342C HSA guarantees the RF measurements are made in the right way, at the right time, and at the right place.

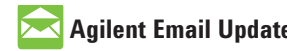

www.agilent.com/find/emailupdates Get the latest information on the products and applications you select.

# **Agilent Channel Partners**

www.agilent.com/find/channelpartners Get the best of both worlds: Agilent's measurement expertise and product breadth, combined with channel partner convenience.

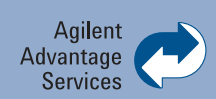

Agilent Advantage Services is committed to your success throughout your equipment's lifetime. We share measurement and service expertise to help you create the products that change our world. To keep you competitive, we continually invest in tools and processes that speed up calibration and repair, reduce your cost of ownership, and move us ahead of your development curve.

www.agilent.com/find/advantageservices

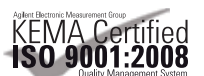

www.agilent.com/quality

# www.agilent.com www.agilent.com/find/n9342c

For more information on Agilent Technologies' products, applications or services. please contact your local Agilent office. The complete list is available at:

## www.agilent.com/find/contactus

| Americas      |                |
|---------------|----------------|
| Canada        | (877) 894 4414 |
| Brazil        | (11) 4197 3500 |
| Latin America | 305 269 7500   |
| Mexico        | 01800 5064     |
| 800           |                |
| United States | (800) 829 4444 |

## **Asia Pacific**

| Australia | 1 800 629 485  |
|-----------|----------------|
| China     | 800 810 0189   |
| Hong Kong | 800 938 693    |
| India     | 1 800 112 929  |
| Japan     | 0120 (421) 345 |
| Korea     | 080 769 0800   |
| Malaysia  | 1 800 888 848  |
| Singapore | 1 800 375 8100 |
| Taiwan    | 0800 047 866   |
| Thailand  | 1 800 226 008  |

## **Europe & Middle East**

| Austria               | 43 (0) 1 360 277    |
|-----------------------|---------------------|
| 1571                  |                     |
| Belgium               | 32 (0) 2 404 93 40  |
| Denmark               | 45 70 13 15 15      |
| Finland               | 358 (0) 10 855 2100 |
| France                | 0825 010 700*       |
|                       | *0.125 €/minute     |
| Germany               | 49 (0) 7031 464     |
| 6333                  |                     |
| Ireland               | 1890 924 204        |
| Israel                | 972-3-9288-504/544  |
| Italy                 | 39 02 92 60 8484    |
| Netherlands           | 31 (0) 20 547 2111  |
| Spain                 | 34 (91) 631 3300    |
| Sweden                | 0200-88 22 55       |
| Switzerland           | 0800 80 53 53       |
| United Kingdom        | 44 (0) 118 9276201  |
| Other European        | Countries:          |
| www.agilent.com       | n/find/contactus    |
| Revised: July 8, 2010 |                     |
|                       |                     |

Product specifications and descriptions in this document subject to change without notice.

© Agilent Technologies, Inc. 2010 Printed in USA, September 6, 2010 5990-6041EN

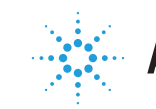

**Agilent Technologies**